# FMX 8 1 9

NET IMPRESS AFXシリーズ用

定義体マニュアル

株式会社DTSインサイト

# 改訂履歴

| 版数      | 更新日付       | 内容                           | 適用箇所  |
|---------|------------|------------------------------|-------|
| Rev. 01 | 2021/04/19 | 新規発行                         | -     |
| Rev. 02 | 2021/06/04 | MCU Clock Frequency の参照先誤記修正 | P. 10 |

ご利用上の注意

- ① 本製品は弊社NET IMPRESS専用の定義体です。弊社NET IMPRESS以外では ご使用にならないでください。
- ② 対象マイコンとマイコンパックとの対応を誤って使用すると、ターゲットシステムを破壊する 恐れがあります。本製品のマイコンパックで対象となるマイコンをご確認してからご使用くだ さい。
- ③ NET IMPRESSは、ターゲットシステムとのインタフェイスIC (NET IMPR ESS内部IC) 電源用に数mAの電流をTV c c d 端子より消費いたします。
- ④ デバイスファンクション又は、ファンクション実行中には、SDカードの脱着は、行わないで ください。実行中に、脱着してしまいますとSDカードを破壊する恐れがあります。

#### おことわり

- 1)本書の内容の全部または一部を、無断転載することは禁止されています。
- 2) 本書の内容は、改良のため予告なしに変更することがあります。
- 3)本書の内容について、ご不審な点やお気付きの点がございましたらご連絡ください。
- 4)本製品を運用した結果の内容の影響につきましては、3)に関わらず責任を負いかねますので ご了承ください。

 $\ensuremath{\mathbb{C}}$  DTS INSIGHT CORPORATION All Rights Reserved. Printed in Japan

目 次

| 1 | ture m                               | 1    |
|---|--------------------------------------|------|
| T | .                                    | • 4  |
| 2 | . 仕様                                 | . 5  |
|   | 2-1. 対象マイコンと仕様                       | . 5  |
|   | 2-2. 機種固有のパラメータ設定                    | 7    |
|   | 2-2-1.【 Parameter Table 1 ウィンドウの設定 】 | 7    |
|   | 2-2-2.【 Basic Operationウィンドウの設定】     | . 12 |
|   | 2-2-3.【 Parameter Table 2 ウィンドウの設定】  | . 14 |
|   | 2-3. デバイスファンクションと実行機能                | . 15 |
|   | 2-4. DCF領域/UTESTブロック                 | . 17 |
|   | 2-4-1. 概要                            | . 17 |
|   | 2-4-2. YDDファイル                       | . 17 |
|   | 2-4-3. DCF領域                         | . 17 |
|   | 2-4-4. YCRファイル                       | . 18 |
|   | 2-4-5. UTESTブロック                     | . 18 |
|   | 2-5. Censorshipパスワード                 | . 19 |
| 3 | . 書き込み制御プログラム(WCP)のインストール            | . 20 |
|   | 3-1. 概要                              | . 20 |
|   | 3-2. 書き込み制御プログラム(WCP) インストール         | . 20 |
| 4 | . エラーメッセージ                           | . 21 |
|   | 4-1. 概要                              | . 21 |
|   | 4-2. 固有エラーメッセージについて                  | . 21 |

#### 1. 概要

FMX819は、型名:AFXxxxのNET IMPRESSシリーズで使用可能な定義体です。 FMX819は、**NXPセミコンダクターズ社製:MPC5746R**を代表機種とする、これと同一

のアルゴリズム・プロトコルで書き込み可能なフラッシュメモリ内蔵マイコンを対象とします。 AFXとターゲットの接続には、PHX400をご利用ください。 その他のプローブケーブルについては、弊社又は代理店にお問い合わせください。

※本マニュアルで記載のあるNET IMPRESSは型名:AFXxxxの本体のことを指しま す。

< ご注意 >

必ずお客様がお使いになられるフラッシュメモリ内蔵マイコン用のマイコンパックと組み合わせて ご使用ください。

書き込み方式の異なるマイコンに対するご利用は、ターゲットマイコン及びそれを含むユーザシステムを破壊する恐れがあります。

## 2. 仕様

2-1. 対象マイコンと仕様

特に記載なき項目は、NET IMPRESS標準に準じます。

| 型名                       | FMX 8 1 9                                                  |
|--------------------------|------------------------------------------------------------|
| ターゲットマイコン                | FMX819Mx xマイコンパックで規定                                       |
| Code Flash<br>メモリ容量      | 同上 *1                                                      |
| Data Flash<br>メモリ容量      | 同上 *1                                                      |
| Code Flash<br>メモリアドレス    | 同上 *1                                                      |
| Data Flash<br>メモリアドレス    | 同上 *1                                                      |
| ターゲットインタフェイス             | JTAGインタフェイス<br>1.25M/2.5M/5M/10Mbps<br>□MSBファースト ■LSBファースト |
| デフォルト                    | FMX 8 1 9Mx xマイコンパックで規定                                    |
| 書き込み時のターゲット<br>マイコン動作周波数 | 同上                                                         |
| 書き込み時のターゲット<br>インタフェイス電圧 | 同上                                                         |

\*1:本定義体の対象とするマイコンでは、DataFlash、CodeFlashを持ちますが、各メモリのアドレス空間をそのまま利用しライタのバッファメモリを構築するとバッファメモリが大きくなってしまうため、ライタ上では仮想のアドレスに変換して各メモリのデータを保持します。

マイコンへの書き込み時は、再度アドレスを変換して元のアドレスに戻して書き込みます。 下記にアドレス変換の例を示します。

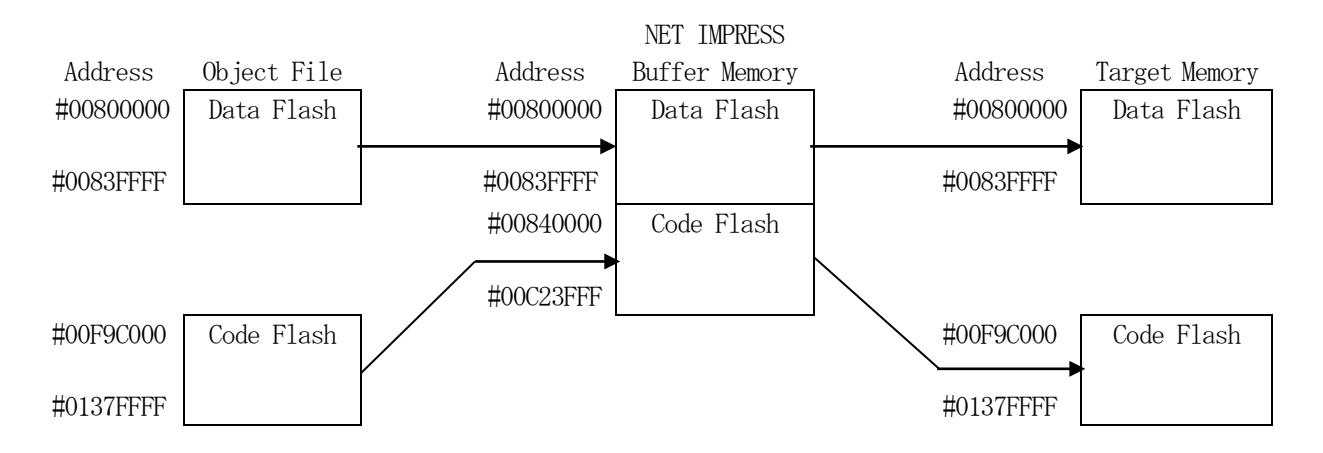

NET IMPRESSのバッファメモリの見え方は以下表のようになります。

| メモリ名称      | 本来の先頭アドレス(例) | NET IMPRESSの<br>バッファメモリ先頭アドレス (例) |
|------------|--------------|-----------------------------------|
| Data Flash | #00800000    | #0080000                          |
| Code Flash | #00F9C000    | #00840000                         |

#### 2-2. 機種固有のパラメータ設定

SWX600(リモートコントローラ:Windows上で動作)を利用して次の初期設定を行います。 リモートコントローラのご利用方法については、SWX600:NET IMPRESSの操作マニュア ル(ソフトウェア)をご参照ください。

#### 2-2-1.【 Parameter Table 1 ウィンドウの設定 】

Parameter Table 1 画面上で、ターゲットマイコンにあったパラメータ設定を行います。

| swx SWX600 Version 1.23                                                                                                    | 3                                                                                                    |                                                     |                         | - • •                                                                                                    |
|----------------------------------------------------------------------------------------------------|----------------------------------------------------------------------------------------------------|-----------------------------------------------------|-------------------------|----------------------------------------------------------------------------------------------------|
| Current IMPRESS Module                                                                                                    |                                                                                                    |                                                     |                         | DEMOTE                                                                                                    |
|                                                                                                    | REMOTE                                                                                                    |                                                     |                         |                                                                                                    |
| MCU TYPE                                                                                                    | Definition Program                                                                                                    | n License                                           | MICOM PACK No.          | REMOTE                                                                                                    |
| FMX819                                                                                                    | FIV                                                                                                    | 18819                                               | FMX819MXX               | C EDIT                                                                                                    |
| License Information                                                                                                    | File Transfer                                                                                                    | Configuratio                                        | n Version               | Communication                                                                                              |
| Host Communication                                                                                                    | Basic Operation                                                                                                    | Parameter Tal                                       | ole 1 Parameter Table 2 | Спеск                                                                                                    |
| MCU Type FMX819<br>TVcc Threshold<br>MCU Clock Frequency<br>MCU Operation Mode<br>WDT Clock Period<br>BufferRAM Initialize Mode<br>SUM Check Mode<br>ROM Block Configuration<br>Flash ROM Area<br>First Address<br>Last Address<br>Last Address<br>Last Address<br>Last Address | 2.7 [V]<br>16.0 [MHz]<br>0000<br>20 [ms]<br>KEEP •<br>8/8bit •<br>Setting<br>00800000<br>00803FFF<br>00800000<br>00803FFF | Data Communicati<br>Interface JTAG<br>Baud Rate 10M | on                      | Execute YMN<br>Save To HD<br>OK<br>Cancel<br>Exit<br>SWX600 Version<br>1.23<br>Probe Select Info<br>PROBE1 |
| First Address                                                                                                    | 0080000                                                                                                    |                                                     |                         |                                                                                                    |
| Ram Disk Size                                                                                                    | 0000000                                                                                                    |                                                     |                         |                                                                                                    |
|                                                                                                    |                                                                                                    |                                                     |                         |                                                                                                    |

①TVcc Threshold

ターゲットマイコンの動作電圧の下限値から0.1V程低い値を設定頂く事を推奨致します。 NET IMPRESSは、ターゲットマイコンの動作電圧(TVcc)を監視しており、この電圧がここで設定する電圧値以上の時に、デバイスファンクションを実行します。 AFX100でのTVccスレッショルドの設定は、NET IMPRESS avantの操作マニ ュアル【2.3.2 TVCC THRESHOLD】をご参照ください。

②Flash ROM 【First/Last Address】

フラッシュメモリ領域(First/Last Address)を設定してください。

AFX100での、Flash ROMの設定はできずに、表示のみとなります。

NET IMPRESS avantの操作マニュアル【2.3.1 PROGRAM AREA】を ご参照ください。

③ROM Block Configuration フラッシュメモリのブロック構成を設定します。

< ブロック情報テーブル >

ブロック情報テーブルは、ブロックグループNo.、ブロックグループのスタートアドレス、

- ブロックサイズの3情報からなります。
- ブロックグループNo.: Group1~Group14までの14Groupが指定できます。
  連続したブロックサイズの等しい一群のブロックを一つのブロック
  グループとして、アドレスの若い方から、若い番号のブロック番号を
  付与します。
- スタートアドレス: ブロックグループの開始アドレスです。 このアドレスからブロックサイズで定められた大きさのフラッシュ メモリが連続して並び、一つのブロックグループを構成します。
- ブロックサイズ: NET IMPRESSは、次の(ブロック)グループアドレスまで、
  このブロックサイズで定められたフラッシュメモリブロックが連続して
  配置されるものと解釈されます。
  また、ブロックサイズを1にするとアクセス禁止領域となります。アク
  - セス禁止領域はデバイスファンクション実行領域でも、書き込み・消去等が実行されません。

例)

| ブロックグループNo. | スタートアドレス  | ブロックサイズ   |
|-------------|-----------|-----------|
| 1           | #00F80000 | #00008000 |
| 2           | #00FA0000 | #00010000 |

スタートアドレス

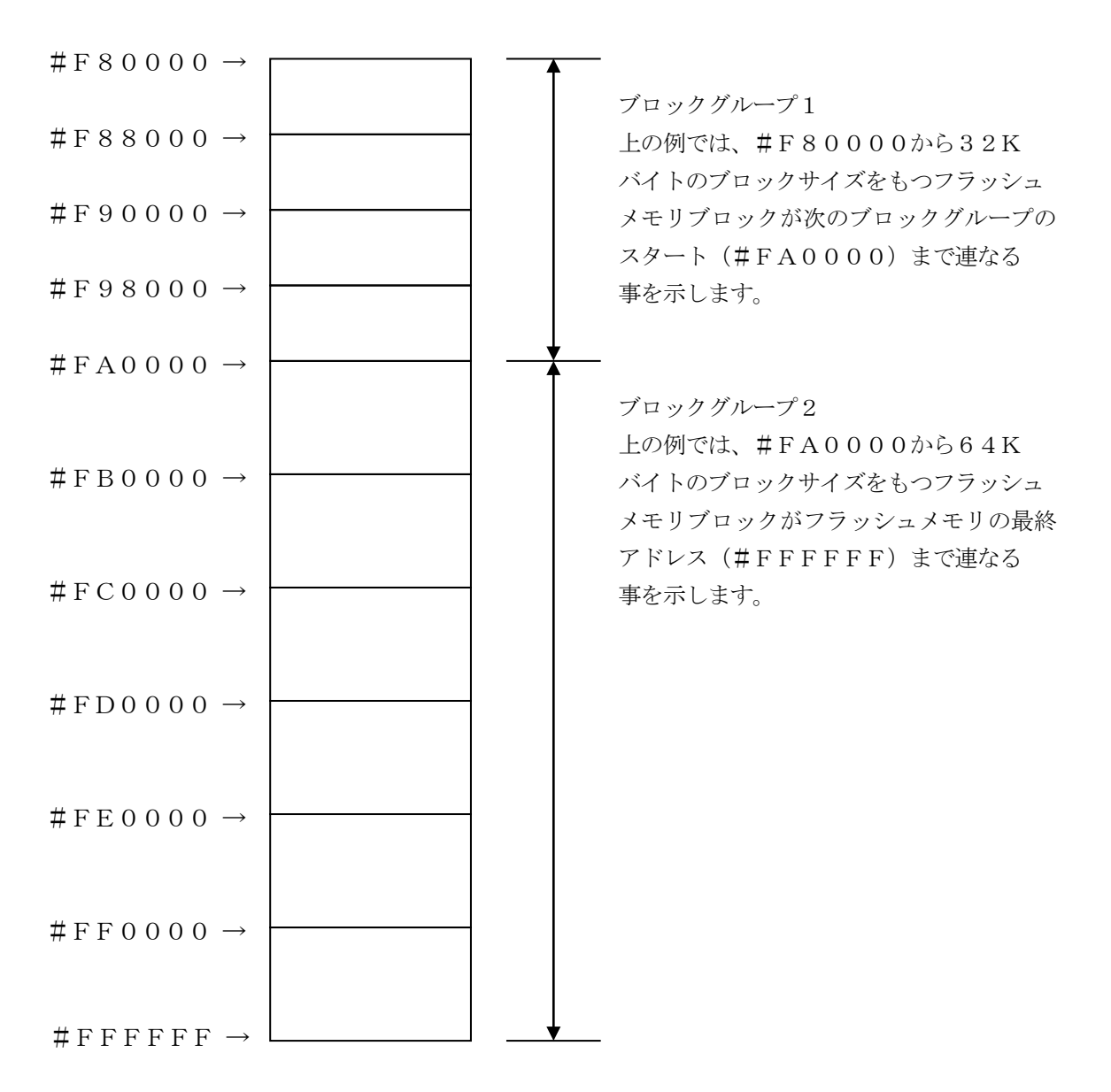

(4)MCU Clock Frequency

ターゲットマイコンへの入力クロックを設定します。 AFX100でのクロック設定は、NET IMPRESS avantの操作マニュアル【2.3. 4 TGT FREQUENCY】をご参照ください。

⑤MCU Operation Mode

DCF/UTESTブロックの処理を制御します。 各デバイスファンクションの処理を設定します。 設定内容は以下のようになります。

| 値    | LCD    | E. P. R         | PROGRAM | READ | COPY |  |  |  |  |
|------|--------|-----------------|---------|------|------|--|--|--|--|
| 0000 | St'd   | DCF/UTEST 無効    |         |      |      |  |  |  |  |
| 0001 | 0pt.1  | DCF 有効、UTEST 無効 |         |      |      |  |  |  |  |
| 0010 | 0pt.2  | DCF 無効、UTEST 有効 |         |      |      |  |  |  |  |
| 0011 | Opt. 3 | DCF/UTEST 有効    |         |      |      |  |  |  |  |

DCF/UTESTブロックに対する処理の詳細は、本書【2-4.DCF領域/UTESTブロック】をご参照ください。

また、上記以外の値は設定しないでください。

<sup>®</sup>WDT Clock Period

NET IMPRESSは、オンボードプログラミング中に定周期のクロックパルスを出力する機能 を持っています。この周期を利用する場合はWDT周期の設定を行います。

AFX100でのWDT設定は、NET IMPRESS avantの操作マニュアル【2.3.3 WDT SETTING】をご参照ください。

⑦Data Communication

NET IMPRESSとターゲットマイコン間の通信設定を指定します。 FMX819では、ウィンドウの各項目を次のように設定してください。

Interface
 JTAGを選択して下さい。

• Baud Rate

Interfaceで選択されている通信設定の通信速度を設定します。

1. 25M/2. 5M/5M/10Mbpsより選択して下さい。

AFX100での通信速度設定はNET IMPRESS avantの操作マニュアル【2.4. 1 BAUDRATE SETTING】をご参照ください。

⑧MCU Type

この項目へ設定された内容が、ウィンドウ左上部のMCU Type及びNET IMPRESS本体 上に表示されます。

マイコンの型名、お客様の装置型名など任意の文字を20桁まで入力できます。

90K

Parameter Table 1ウィンドウ内容を、YIMフォルダ内の定義体ファイルに反映します。

①~⑧の設定変更後は、ウィンドウに移る前に必ず、OKボタンを押してください。

OKボタンが押されなければ、パラメータは反映されません。

## 2-2-2.【Basic Operationウィンドウの設定】

Basic Operationウィンドウ上では、次の2項目の設定を行います。

| SWX600 Version 1.23                                                                                                    | }                                                                                                    |                           |             |                 | - • •                                                                                                    |  |  |  |
|----------------------------------------------------------------------------------------------------|----------------------------------------------------------------------------------------------------|---------------------------|-------------|-----------------|----------------------------------------------------------------------------------------------------|--|--|--|
| Current IMPRESS Module                                                                                                    |                                                                                                    |                           |             |                 |                                                                                                    |  |  |  |
| FMX819.YIM REMOTE                                                                                                    |                                                                                                    |                           |             |                 |                                                                                                    |  |  |  |
| MCU TYPE                                                                                                    | REMOTE                                                                                                    |                           |             |                 |                                                                                                    |  |  |  |
| FMX819                                                                                                    | FM>                                                                                                    | (819                      | FMX8        | B19Mxx          | © EDIT                                                                                                    |  |  |  |
| License Information                                                                                                    | File Transfer                                                                                               | Configuratio              | n           | Version         | Communication                                                                                              |  |  |  |
| Host Communication                                                                                                    | Basic Operation                                                                                             | Parameter Tab             | le 1 🕴 Para | meter Table 2   | Check                                                                                                    |  |  |  |
| Device Function      Target Address      First Address      008      Last Address      008      Verify Mode      ERASE      BLA      PROGRAM      E.P.R      COP      Buffer Area      First Address      ODE      Clear Buffer      Store Block      EDIT      Address      END      Data | Current File Operat<br>Load Fil<br>Current File<br>EAD ▼<br>File List<br>File List<br>File List<br>SET<br>+ | ion<br>le Save File<br>le | Delete File | Delete All File | Execute YMN<br>Save To HD<br>OK<br>Cancel<br>Exit<br>SWX600 Version<br>1.23<br>Probe Select Info<br>PROBE1 |  |  |  |

 ①Device Function (Target Address)
 マイコンへのデバイスファンクションの対象領域を設定します。
 通常は、2-2-1. ②項のFlash ROM領域と同じ設定にします。
 ターゲットアドレスは、その設定アドレス値によりフラッシュメモリのブロック境界アドレスに自動 アライメントされます。
 この自動アライメントされた領域に対して、デバイスファンクションが実行されます。

②Buffer Area

NET IMPRESSのバッファメモリ上のデータをセーブ・ロードする領域を設定します。 通常は、2-2-1. ②項のFlash ROM領域と同じ設定にします。

30K

Basic Operationウィンドウ内容を、YIMフォルダ内の定義体ファイルに反映します。

①~②の設定変更後は、他のウィンドウに移る前に必ず、OKボタンを押してください。

OKボタンが押されなければ、変更したパラメータは反映されません。

#### 2-2-3. 【 Parameter Table 2 ウィンドウの設定 】

この設定ウィンドウには、マイコン固有パラメータが設定されていますので、変更しないでください。 設定変更が必要な場合は、事前に必ず弊社サポートセンタまで、ご相談ください。

|              |       |       |      |       |       |       |       |           | FN       | 1X8  | 19.`              | ΥIM        |           |        |      |       |                   | REMOTE            |
|--------------|-------|-------|------|-------|-------|-------|-------|-----------|----------|------|-------------------|------------|-----------|--------|------|-------|-------------------|-------------------|
| CU TYPE      |       |       |      |       |       | D     | efini | tion      | Prog     | Iram | Lice              | nse        |           |        | I    | NICOI | M PACK No.        | REMOTE            |
|              | FM    | X81   | 9    |       |       |       |       |           |          | FM)  | X81               | 9          |           |        |      |       | FMX819Mxx         | © EDIT            |
| License l    | nfori | natio | n    | 1     |       | File  | Trai  | nsfe      | r        | ĺ    |                   | С          | onfi      | gurat  | ion  |       | Version           | Communication     |
| Host Com     | mur   | icati | on   | ĺ     | E     | Basio | : Ope | eratio    | on       | ĺ    |                   | Para       | amet      | ter Ta | able | 1     | Parameter Table 2 | Check             |
| Specific     | : Pa  | ram   | eter | for t | his N | /ico  | m Pa  | ack       |          |      |                   |            |           |        |      |       |                   | Execute YMN       |
|              | 00    | 01    | 02   | 03    | 04    | 05    | 06    | 07        | 08       | 09   | 0A                | 0B         | 0C        | 0D     | 0E   | 0F    |                   |                   |
| 0C0:         | 00    | 30    | 04   | 00    | 40    | 00    | 00    | 00        | 27       | 10   | 00                | 00         | 00        | 30     | 00   | 00    | .0@'0             | Save To HD        |
| 0D0:         | 40    | 00    | 00   | 00    | 00    | 00    | 00    | 30        | 00       | 00   | 00                | 00         | 00        | 00     | 30   | 00    | <b>@00.</b>       | ОК                |
| 0E0:         | 09    | C4    | 00   | 00    | 00    | 00    | 50    | 00        | 00       | 00   | 00                | 00         | 00        | 87     | 00   | 11    | P                 |                   |
| 0F0:         | 00    | 00    | 02   | 00    | 00    | 40    | 03    | 00        | 00       | 40   | 10                | 00         | 00        | 00     | 00   | 00    |                   | Cancel            |
| 140:         | 00    | 01    | 00   | 00    | 00    | 00    | 0D    | 00        | 00       | 00   | 30                | 00         | 03        | 00     | 00   | 05    | 0                 | Exit              |
| 600:         | 00    | 04    | 00   | 00    | 00    | F9    | CO    | 00        | 00       | 00   | 00                | 00         | 00        | 00     | 00   | 00    | •••••             | SWX600 Version    |
| <b>610</b> : | 00    | 00    | 00   | 00    | 00    | 00    | 00    | 00        | 00       | 00   | 00                | 00         | 00        | 00     | 00   | 00    | •••••             | 1.23              |
| 620:         | 00    | 00    | 00   | 00    | 00    | 00    | 00    | 00        | 00       | 00   | 00                | 00         | 00        | 00     | 00   | 00    | •••••             | Probe Select Info |
| 630:         | 00    | 00    | 00   | 00    | 00    | 00    | 00    | 00        | 00       | 00   | 00                | 00         | 00        | 00     | 00   | 00    | •••••             | PROBE1            |
|              |       |       | Т    | he    | se    | pa    | - V   | N/<br>net | AR<br>er | NI   | I <b>N</b><br>bul | G -<br>d n | -<br>ot l | be     | ch   | ang   | jed.              |                   |

変更更する際にParameter Table2のタブを選択しますとPasswordを求められますので "AF200" と入力して下さい。(入力した文字はマスクされて表示されます)

| 8%X Password |        |
|--------------|--------|
| Password:    |        |
| ОК           | cancel |

設定変更後は、他のウィンドウに移る前に必ずOKボタンを押してください。 OKボタンが押されなければ、パラメータは反映されません。 2-3. デバイスファンクションと実行機能

NET IMPRESSのデバイスファンクション起動時に実行される機能は以下のとおりです。

| デバ                                                 | イスファンクション                        | ERASE       | BLANK  | PROGRAM             | READ   | E. P. R             | COPY  |
|----------------------------------------------------|----------------------------------|-------------|--------|---------------------|--------|---------------------|-------|
| 対<br>Device Func による<br>象<br>フラッシュメモリ<br>メ<br>一部領域 |                                  | 0           | 0      | 0                   | 0      | 0                   | 0     |
| モリ城                                                | Flash ROM による<br>フラッシュメモリ<br>全領域 | 0           | 0      | 0                   | 0      | 0                   | 0     |
|                                                    |                                  | ∎Blank      |        |                     |        | Blank               |       |
| フラ                                                 | ッシュメモリに対す                        | Erase       | Blank  |                     |        | Erase               |       |
| る実                                                 | 行動作 *2 *3 *4                     |             |        | Program             |        | Program             |       |
|                                                    |                                  |             |        | ■Read <sup>*1</sup> | Read   | ■Read <sup>*1</sup> | Сору  |
|                                                    |                                  |             |        |                     |        |                     | ■Read |
| 備考                                                 |                                  | 各デバイ<br>ます。 | スファンクミ | /ョンは、<br>ブ          | ロックグル- | ープ単位で実              | 行され   |

- \*1:デバイスファンクションE. P. R、Program時に実行される、ベリファイ動作は Verify Modeで設定されているリードベリファイが実行されます。 AFX100でのVerify Mode設定は、NET IMPRESS avantの操作 マニュアル【2.3.5 VERIFY MODE】をご参照ください。
  - ① SUMリードベリファイ

マイコンからProgramを行った領域のSUM値(16ビット加算した値でオーバーフローは無視)を読み出し、ライタがProgram時に転送した書き込みデータのSUM値と比較します。

② FULLリードベリファイ
 マイコンからProgramを行った領域のデータを読み出し、ライタがProgram時に
 転送した書き込みデータと比較します。

\*2:各動作の終了後、DCF/UTESTブロックの処理が行われます。 DCF/UTESTブロックについては本書【2-4.DCF領域/UTESTブロック】 をご参照ください。

- \*3:MCU Operation Modeの設定値によりDCF/UTESTブロックに対する処理 を切り替えます。
- \*4:読み出したデータは"YDCFDATO.YSD"、"YTSTDATO.YTD" という名前の ファイルに格納されます。

#### 2-4. DCF領域/UTESTブロック

2-4-1. 概要

フラッシュメモリには通常の書き込み領域とは別にUTESTブロックが存在しており、通常の領域 とは異なるアドレスに配置されています。UTESTブロックは特殊な領域となっており、特定の用途 に使用されるデータを格納する領域が含まれます。本定義体では、特にDCF領域とそれ以外のUTE STブロックに対する処理を行います。

DCF領域の書き込みには、拡張子が"YCR"となるファイル(YCRファイル)を使用します。

UTESTブロックの書き込みには、拡張子が"YDD"となるファイル(YDDファイル)を使用 します。

MCU Operation Modeの設定によりDCF/UTESTブロックの書き込みが有効な 場合、YCR/YDDファイルが存在しない場合にはエラーとなります。DCF/UTESTブロック の書き込みが無効と設定されている場合、処理は行われません。

2-4-2. YDDファイル

UTESTブロックの書き込みにおいて、YDDファイルに書き込みデータを格納します。 YDDファイルはYIMフォルダ内に1つだけ配置することとします。2つ以上存在する場合はエラ ーとします。YDDファイルに格納するデータはSフォーマットとします。DCF領域を除くUTES Tブロックのアドレスのデータを書き込みデータとして使用し、範囲外のデータは無効とします。 また、YDDファイルのファイルサイズは16KB以下とします。

2-4-3. DCF領域

本定義体ではDCF領域の書き込みをサポートします。

DCF領域には、マイコンの初期設定などを行うデータがDCFレコードとして格納されます。

DCF領域に対しての書き込みでは、すでに書き込まれているデータの末尾に追記を行います。

YCRファイルから読み出した書き込みデータとすでに書き込まれているデータの最終データを比較し、一致する場合には書き込みを行いません。

また、ブランク以外でStopレコードが存在する場合、DCF領域の終端まで書き込まれている場合にはエラーとなります。

#### 2-4-4. YCRファイル

DCF領域の書き込みにおいて、YCRファイルに書き込みデータを格納します。 YCRファイルはYIMフォルダ内に1つだけ配置することとします。2つ以上存在する場合はエラ ーとします。YCRファイルに格納するデータはSフォーマットとします。

DCF領域のアドレス範囲内にあるSレコードのデータをDCFレコードとして処理を行います。 DCFレコードのアドレスとデータ8バイトをSレコードのデータとしてセットします。

例)

書き込みデータ

|         | DCF Address | DCF Data   |
|---------|-------------|------------|
| Record1 | 0x00080008  | 0xD3FEA98B |
| Record2 | 0x00080008  | 0x2C015674 |

Sレコード

S30D00400310D3FEA98B000800088A S30D004003182C0156740008000890

メモリイメージ

 $\pm 0$ 

| +0 |    |    |    |    |    |    |    |       |    |    |    |    |    |    | +F |  |
|----|----|----|----|----|----|----|----|-------|----|----|----|----|----|----|----|--|
| D3 | FE | A9 | 8B | 00 | 08 | 00 | 08 | 2C    | 01 | 56 | 74 | 00 | 08 | 00 | 08 |  |
| FF | FF | FF | FF | FF | FF | FF | FF | · · · | •  |    |    |    |    |    |    |  |

2-4-5. UTESTブロック

UTESTブロックは消去を行うことができず、未書き込み領域に対する書き込みを1度だけ行うこ とができます。消去や書き込み済みの領域を書き換えることはできません。

UTESTブロックへの書き込みは8バイト単位で行います。アライメントに注意して下さい。

書き込みデータとして1バイトだけ設定した場合でも、それを含む8バイトが書き込み領域となりま す。

フラッシュに関する詳細についてはマイコンのマニュアルをご参照ください。

DCF/UTESTブロックへの書き込みを行う際には、その内容を十分確認してから行うようにし て下さい。

2-5. Censorshipパスワード

Censorship 機能が有効な場合、解除するためにパスワードの設定が必要となります。 拡張子YIDのファイルに格納されたデータをパスワードとして使用します。 接続時に、ENABLE\_JTAG\_PASSWORD コマンドでパスワードをセットし、デバッグインターフェイスの アクセスが行えるようにします。

YIDファイルはYIMフォルダ内に1つだけ配置することとします。2つ以上存在する場合はエラーとします。YIDファイルに格納するデータはSフォーマットとし、アドレスはDCF領域のアドレス範囲内とします。

### 3. 書き込み制御プログラム (WCP) のインストール

#### 3-1. 概要

この定義体では、コマンド実行に先立って、書き込み制御プログラムをマイコン(ターゲットシステム上で動作する)へ転送し、その制御のもとでフラッシュメモリへのプログラミングを行います。

転送される書き込み制御プログラムは、YIMフォルダ内にxxx.BTPの拡張子をもつファイル 名で配置します。

**x x x**. BTPは、1つのYIMフォルダ内にただ一つだけの配置が許されています。

2つ以上のx x x. BTPファイルを配置することや、x x x. BTPファイルを配置しないでのご 利用はできません。

3-2. 書き込み制御プログラム (WCP) インストール

WCPファイルのインストール方法についてはNET IMPRESS avant Flash P rogrammerスタートアップマニュアルの「4.4.3. 各種バンドルファイルのロード」 を参照ください。

## 4. エラーメッセージ

### 4-1. 概要

FMX819において出力されるエラーメッセージに関して記述します。 本章に記載のない、標準のエラーに関する詳細は、NET IMPRESSの操作マニュアルをご参照く ださい。

4-2. 固有エラーメッセージについて

下記の表はFMX819で出力される固有のエラー内容です。

| エラーメッセージ                         | エラー要因/対策 |                                                         |  |  |  |
|----------------------------------|----------|---------------------------------------------------------|--|--|--|
| 1120                             | 要因       | ターゲットのIDCODEが一致しません。                                    |  |  |  |
| UNEXPECTED MCU                   | 対策       | 正しく接続されているかご確認ください。                                     |  |  |  |
| 1122                             | 要因       | クロックの設定に失敗しました。                                         |  |  |  |
| SET FREQUENCY FAILED             | 対策       | 外部クロック周波数の設定をご確認ください。                                   |  |  |  |
| 1123                             | 要因       | DCF領域の書き込みに失敗しました。                                      |  |  |  |
| DCF AREA PROGRAM ERROR           | 対策       | DCF領域に書き込み済みのデータ、YCRファイルの内容<br>をご確認ください。                |  |  |  |
| 1124                             | 要因       | UTESTブロックへの書き込みに失敗しました。                                 |  |  |  |
| UTEST BLOCK PROGRAM ERROR        | 対策       | YDDファイルの内容をご確認ください。                                     |  |  |  |
| 1125                             | 要因       | YDDファイルが2つ以上存在します。                                      |  |  |  |
| MORE 2 YDD FILES                 | 対策       | YDDファイルは1つだけ配置してください。                                   |  |  |  |
| 1126                             | 要因       | YDDファイル形式に異常があります。                                      |  |  |  |
| YDD FILE FORMAT ERROR            | 対策       | YDDファイルの内容をご確認ください。                                     |  |  |  |
| 1127                             | 要因       | YDDファイルサイズが大きすぎます。                                      |  |  |  |
| YDD FILE SIZE ERROR              | 対策       | YDDファイルは16KB以内としてください。                                  |  |  |  |
|                                  | 要因       | YDDファイルが存在しません。                                         |  |  |  |
| 1128<br>YDD FILE NOT FOUND ERROR | 対策       | YDDファイルを配置してください。<br>または、UTESTブロックへの書き込みを無効としてくだ<br>さい。 |  |  |  |

| 1129                              | 要因 | YDDファイルに不正なアドレスのデータがあります。                     |
|-----------------------------------|----|-----------------------------------------------|
| YDD FILE ADDRESS ERROR            | 対策 | UTESTブロックのアドレス範囲内であるかご確認くだ<br>さい。             |
| 112A                              | 要因 | YIDファイルが2つ以上存在します。                            |
| MORE 2 YID FILES                  | 対策 | Y I Dファイルは1つだけ配置してください。                       |
| 112B                              | 要因 | Y I Dファイル形式に異常があります。                          |
| YID FILE FORMAT ERROR             | 対策 | Y I Dファイルの内容をご確認ください。                         |
| 112D                              | 要因 | YCRファイルが2つ以上存在します。                            |
| MORE 2 YCR FILES                  | 対策 | YCRファイルは1つだけ配置してください。                         |
| 112E                              | 要因 | YCRファイルサイズが大きすぎます。                            |
| YCR FILE SIZE ERROR               | 対策 | YCRファイルは16KB以内としてください。                        |
| 112F                              | 要因 | YCRファイルが存在しません。                               |
| YCR FILE NOT FOUND ERROR          | 対策 | YCRファイルを配置してください。<br>または、DCF領域書き込みを無効としてください。 |
| 1130                              | 要因 | YCRファイル形式に異常があります。                            |
| YCR FILE FORMAT ERROR             | 対策 | YCRファイルの内容をご確認ください。                           |
| 1133                              | 要因 | DCF領域のベリファイでエラーが発生しました。                       |
| DCF AREA VERIFY ERROR             | 対策 | YCRファイルの内容をご確認ください。                           |
| 1134                              | 要因 | UTESTブロックのベリファイでエラーが発生しました。                   |
| UTEST BLOCK VERIFY ERROR          | 対策 | YDDファイルの内容をご確認ください。                           |
| 1139<br>ODJECT ETLE JEADER FORMAT | 要因 | BTPファイルのフォーマットが不正です。                          |
| ERROR                             | 対策 | 正しいBTPファイルが転送されているかご確認ください。                   |
| 113A                              | 要因 | JTAG制御に失敗しました。                                |
| ADAPTER INITIALIZE ERROR          | 対策 | プローブ及びアダプタが正しく接続されているかご確認く<br>ださい。            |
| 113C                              | 要因 | PHX400との通信に失敗しました。                            |
| PHX400 ADAPTER ERROR              | 対策 | プローブ及びアダプタが正しく接続されているかご確認く<br>ださい。            |

| 113D                  | 要因 | アダプタバージョンが不正                       |
|-----------------------|----|------------------------------------|
| ADAPTER NOT SUPPORTED | 対策 | プローブ及びアダプタが正しく接続されているかご確認く<br>ださい。 |

また、エラー発生した際に"----- ERR XX"と表示される場合のXXは16進数表記の数字で エラーとなった時に実行しているポイントを示します。

| Code | 内容                |
|------|-------------------|
| 0x01 | ERASE動作(チップ、ブロック) |
| 0x02 | BLANK動作           |
| 0x03 | PROGRAM動作         |
| 0x04 | VERIFY動作          |
|      | SUM VERIFY動作      |
| 0x05 | COPY動作            |
| 0x0C | ターゲット初期化処理        |
| OxOD | ターゲット初期化ステータス処理   |
| 0x0F | ブート起動処理           |